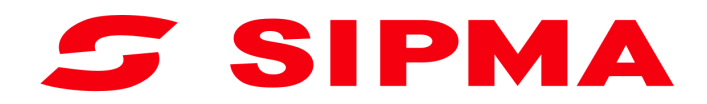

# INSTRUKCJA OBSŁUGI

#### Sterownika prasy stałokomorowej SIPMA PS 1225 FORTIS

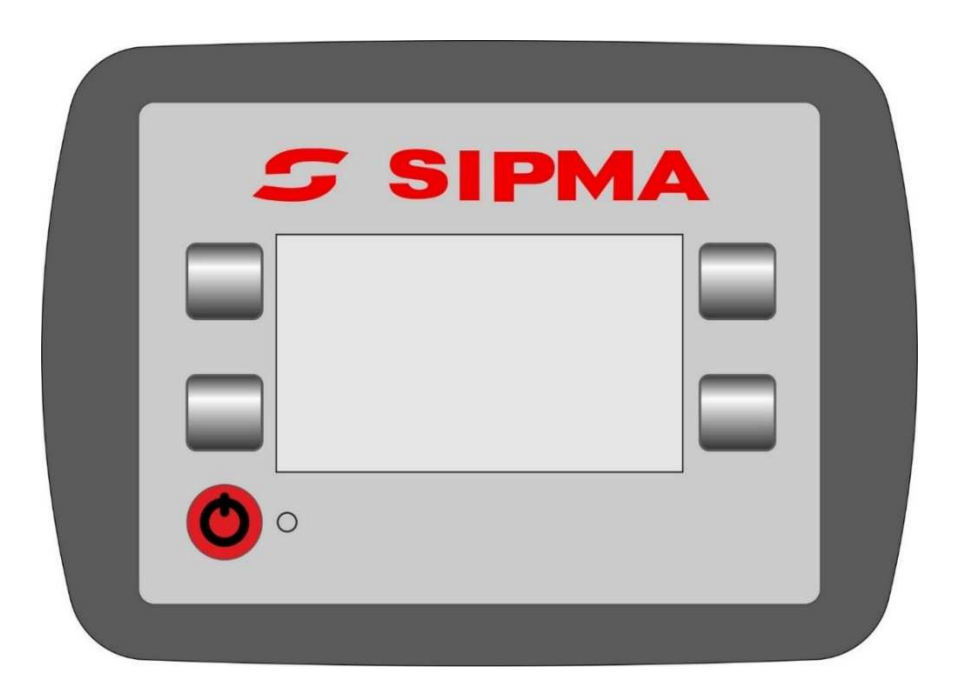

Wydanie I 2018

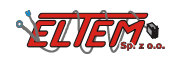

#### Spis treści

| 1.  | Informacje ogólne 4               |
|-----|-----------------------------------|
| 2.  | Funkcje sterownika prasy 5        |
| 3.  | Ekran sterownika 5                |
| 3.1 | Ekran startowy5                   |
| 3.2 | Ekran główny5                     |
| 3.3 | Ekran pracy 6                     |
| 3.4 | Stan czujników 6                  |
| 3.5 | Ekran numeru seryjnego            |
| 3.6 | Ustawienia7                       |
| 3.7 | Ekran liczników                   |
| 4.  | Praca                             |
| 4.1 | Kalibracja czujników wypełnienia9 |
| 4.2 | Przebieg cyklu pracy              |
| 4.3 | Błędy 11                          |
| 5.  | Zasilanie sterownika 11           |

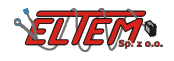

#### 1. Informacje ogólne

Układ sterowania prasy składa się z następujących elementów:

- 1) Panelu sterowania
- 2) Trzech czujników kontaktronowych (zamków oraz rolki siatki)
- 3) Dwóch czujników kątowych wypełnienia komory
- 4) Wiązki połączeniowej

Opis panelu sterowania:

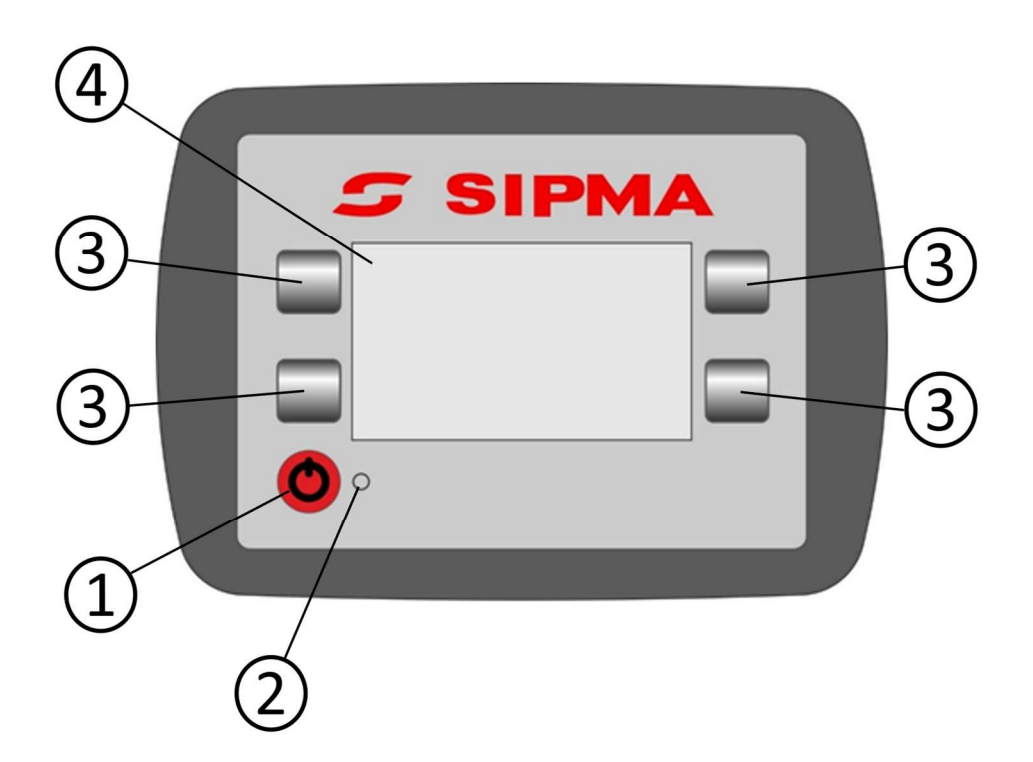

- 1. Przycisk włącz/wyłącz
- 2. Dioda sygnalizacyjna
- 3. Przyciski nawigacyjne
- 4. Wyświetlacz

#### Charakterystyka techniczna:

| Napięcie zasilania                | 10-15V                                            |
|-----------------------------------|---------------------------------------------------|
| Stopień szczelności               | IP65                                              |
| Zakres temperatury pracy          | -10 do +50°C                                      |
| Wyświetlacz panelu sterowania     | Monochromatyczny LCD 128x64 piksele               |
| Mocowanie panelu sterowania       | Umożliwiające montaż w kabinie ciągnika za pomocą |
| Zabezpieczenie przed przepięciem, | przyssawki do szyby                               |
| zanikiem i skokiem napięcia       | Tak                                               |
| Odporność na UV                   | Tak                                               |

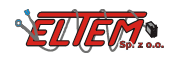

### 2. Funkcje sterownika prasy

- Definiowanie parametrów procesu owijania,
- Wizualizacja aktualnego etapu pracy,
- Nadzór nad procesem owijania,
- Wizualizacja poziomu wypełnienia komory,
- Wizualizacja równomierności wypełnienia komory,
- Diagnostyka czujników oraz elektrosprzęgła,
- Zliczanie ilości wykonanych bel oraz czasu pracy,

#### 3. Ekran sterownika

#### 3.1 Ekran startowy

Po włączeniu sterownika wyświetlany jest ekran startowy zawierający wersję programu sterownika oraz numer fabryczny maszyny. Po upływie 2 s sterownik przechodzi do ekranu głównego.

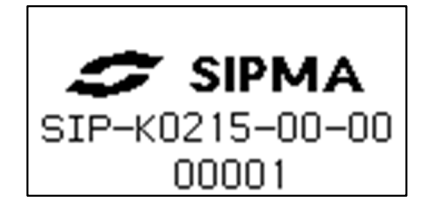

#### 3.2 Ekran główny

Na ekranie głównym wyświetlany jest licznik całkowity wykonanych bel.

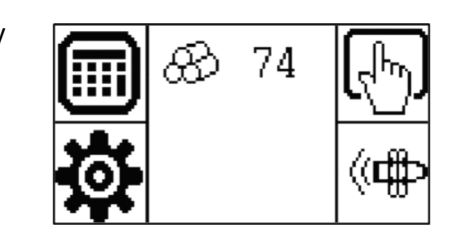

Użytkownik wybiera funkcję menu wciskając przycisk obok ikonki.

| Liczniki bel oraz czasu<br>pracy | Praca           | J.   |
|----------------------------------|-----------------|------|
| Ustawienia                       | Stany czujników | (((∎ |

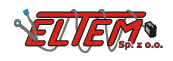

#### 3.3 Ekran pracy

W celu przejścia do ekranu "Pracy" należy na "Ekranie głównym" wybrać 🖑

Na ekranie wyświetlane są:

- 1) Wybrany Tryb pracy (Ręczny lub Automatyczny)
- Wartość licznika wykonanych bel (całkowitego lub dla wybranego pola)
- 3) Wartość ustawiona wypełnienia komory
- 4) Stan czujników zamków
- 5) Aktualny poziom wypełnienia komory
- 6) Strzałki informujące o potrzebie korekcji toru jazdy
- 7) Numer ekranu
- 8) Funkcje przycisków sterujących:

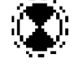

uruchomienie procesu owijania beli,

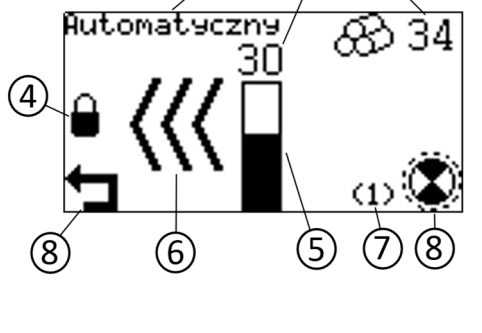

### 3.4 Stan czujników

W celu przejścia do ekranu "Stany czujników" na "Ekranie głównym" wybrać 🌾

przerwanie pracy i wyjście do ekranu głównego,

Na ekranie prezentowane są aktualne stany wszystkich czujników oraz napięcie zasilania sterownika maszyny. Ponadto możliwe jest:

- 1) <u>i</u> uruchomienie elektrosprzęgła w celu weryfikacji jego poprawnego działania,
- 2)
- kalibracja czujników wypełnienia,

Ekran może być pomocny przy diagnozowaniu usterek oraz przy ustawianiu pozycji czujników. Nacisniecie przycisku powoduje przejście do ekranu numeru seryjnego.

### 3.5 Ekran numeru seryjnego

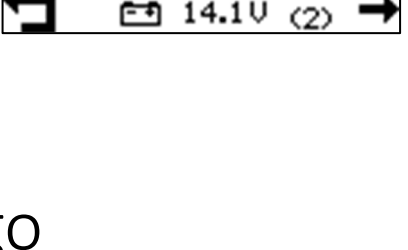

Stany

czujnikóu

Zamki

Rolka siatki Wypełnienie l

Aypełnienie P

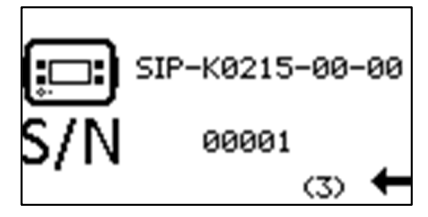

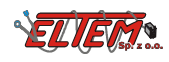

#### 3.6 Ustawienia

W celu przejścia do ekranu "Ustawienia" na "Ekranie głównym" wybrać 🍄

Na ekranie widoczny jest opis ustawianego parametru, aktualnie ustawiona wartość parametru oraz przyciski sterujące. W celu

przejścia do edycji parametru należy wybrać

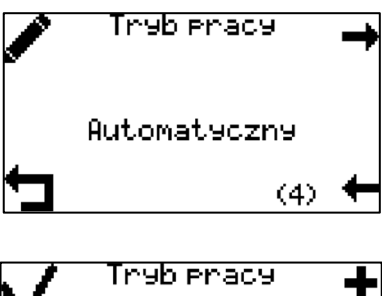

Ekran ustawianego parametru pozwala na zmianę jego wartości za pomocą przycisków i –. Przyciskiem v nową wartość należy zatwierdzić, natomiast przycisk X przywraca wartość parametru do wartości sprzed zmiany.

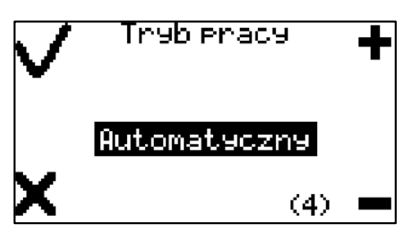

Użytkownik wybiera funkcję menu wciskając przycisk obok ikonki.

| Przejście do następnego parametru 🔶                                         | Zwiększenie wartości<br>ustawianego parametru  |
|-----------------------------------------------------------------------------|------------------------------------------------|
| Przejście do poprzedniego 🔶                                                 | Zmniejszenie wartości<br>ustawianego parametru |
| Anulowanie aktualnej nastawy i<br>powrót do nastawy zapisanej<br>poprzednio | Zapisanie aktualnej wartości 🛛 🗸               |
| Przejście do edytowania wybranego parametru                                 |                                                |

Ì

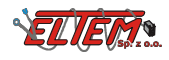

#### Sterownik umożliwia modyfikowanie następujących parametrów:

| Nazwa parametru                  | Nr.<br>ekranu | Uwagi                                                                                    | Wartości                                    |
|----------------------------------|---------------|------------------------------------------------------------------------------------------|---------------------------------------------|
| Wypełnienie<br>komory            | (4)           | Ustawienie stopnia zgniotu beli                                                          | 0 - 100                                     |
| Tryb pracy                       | (5)           | Wybór pomiędzy ręcznym a<br>automatycznym uruchamianiem cyklu<br>owijania beli           | Ręczny/Automatyczny                         |
| Czas włączenia<br>sprzęgła       | (6)           | Czas włączenia sprzęgła w celu podania<br>siatki                                         | 1 – 10s                                     |
| Opóźnienie cyklu<br>owijania     | (7)           | Czas potrzebny na zatrzymanie maszyny<br>przed uruchomienim cyklu owijania               | 1 – 10s                                     |
| Wstępne podanie<br>siatki        | (8)           | Funkcja podajaca wstępnie siatkę przed<br>rozpoczęciem zbierania materiału               | Włączone/Wyłączone                          |
| Czas wstępnego<br>podania siatki | (9)           | Czas załączenia elektrosprzęgła w celu<br>wstępnego podania siatki                       | 0,1-0,5s                                    |
| Język                            | (10)          | Język wyswietlania komunikatów<br>tekstowych                                             | Polski/English/Français/<br>Deutsch/Русский |
| Ustawienia<br>fabryczne          | (11)          | Przywraca wszystkie ustawienia za<br>wyjątkiem <b>Języka</b> do wartości<br>początkowych |                                             |

#### 3.7 Ekran liczników

W celu przejścia do ekranu "Liczniki" na "Ekranie głównym" wybrać

Na tym ekranie wyświetlone są liczniki bel i czasu pracy. Za pomocą przycisków → oraz ← można wybrać jedno z 5 pól, dla którego będzie zliczany czas pracy oraz ilość wykonanych bel, lub niekasowalny całkowity licznik wykonanych bel.

Za pomocą przycisku można skasować licznik na danym polu. Nie jest możliwe skasowanie całkowitego licznika bel oraz czasu pracy sterownika.

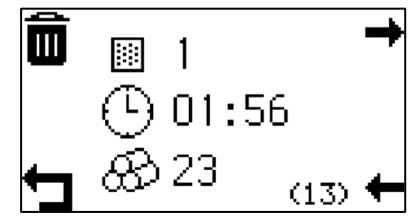

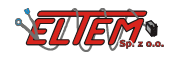

#### 4. Praca

Przy pierwszym uruchomieniu sterownika należy wykonać kalibrację czujników wypełnienia. Przed rozpoczęciem pracy konieczne jest naciągnięcie mechanizmu odcinania siatki. Czynność tę należy wykonać także po wystąpieniu błędu odcinania siatki. W przypadku, gdy komora zwijania jest pusta można to wykonać poprzez otwarcie i zamknięcie komory zwijania lub odpowiednią dźwignią, znajdującą się na maszynie pod osłoną. W przypadku wystąpienia błędu odcinania siatki mechanizm można naciągnąć tylko za pomocą dźwigni.

### 4.1 Kalibracja czujników wypełnienia

Kalibracja czujników wypełnienia powinna być wykonana przy pierwszym uruchomieniu sterownika oraz gdy wskazanie jednego z czujników wypełnienia przy zamkniętych zamkach nie jest równe 0.

Aby wykonać kalibrację czujników wypełnienia należy:

- wejść w ekran "Stany czujników",
- upewnić się, że komora jest zamknięta a zamki prawidłowo zapięte,
- nacisnąć przycisk kalibracji 👫
- zatwierdzić wykonanie kalibracji przyciskiem V

Po poprawnie wykonanej kalibracji, podczas zamkniętych zamków czujniki wypełnienia powinny wskazywać wartość 0.

#### 4.2 Przebieg cyklu pracy

STOF

Aby rozpocząć pracę należy wejść w "Ekran pracy". Po upewnieniu się że zamki są zamknięte można rozpocząć zbieranie materiału. Jeżeli zostanie wykryte nierównomierne wypełnienie komory, na

ekranie zostaną wyświetlone strzałki lub informujące, w którym kierunku należy skorygować tor jazdy. Ilość strzałek informuje o stopniu nierównomierności beli. Poziom wypełnienia komory jest przedstawiony za pomocą słupka na środku ekranu. Po osiągnięciu zadanego **Wypełnienia komory** na

wyświetlaczu pojawia się grafika

. Należy zatrzymać zestaw ciągnik - maszyna i rozpocząć

proces owijania beli za pomocą przycisku **\*\*\***. W trybie automatycznym proces owijania rozpocznie się samoczynnie po upływie czasu **Opóźnienia cyklu owijania**. Po zakończeniu owijania siatka zostaje odcięta. Po poprawnym odcięciu siatki należy wyładować belę, a następnie zamknąć komorę. Spowoduje to zwiększenie liczby wykonanych bel na liczniku oraz rozpoczęcie kolejnego cyklu pracy.

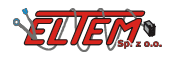

Grafiki wizualizujące przebieg oraz parametry cyklu pracy:

| Zamknięte zamki                               |          | Obydwa zamki są zamknięte                                                                                                    |
|-----------------------------------------------|----------|----------------------------------------------------------------------------------------------------|
| Otwarte zamki                                 | <b>e</b> | Jeden z zamków lub obydwa są otwarte                                                                                                    |
| Za duza ilość<br>materiału z lewej<br>strony  | ~~~      | Potrzeba skorygowania toru jazy w lewo. Ilość<br>strzałek informuje o stopniu nierównomierności                                                                                                    |
| Za duża ilość<br>materiału z prawej<br>strony | >>>>     | Potrzeba skorygowania toru jazdy w prawo. Ilość<br>strzałek informuje o stopniu nierównomierności                                                                                                    |
| Wypełnienie komory<br>owijania                | STOP     | Bela osiągneła zadany stopień zgniotu. Należy<br>zatrzymać się. W trybie automatycznym owijanie<br>rozpocznie się samoczynnie po zadanym czasie.<br>W trybie ręcznym należy ręcznie rozpocząć<br>owijanie za pomocą przycisku |
| Owijanie beli                                 |          | Bela jest w trakcie owijania. Należy czekać na<br>odcięcie siatki.                                                                                                    |
| Odcięcie siatki                               | <br>     | Siatka została poprawnie odcięta. Należy<br>otworzyc komorę w celu wyładowania beli.                                                                                                    |
| Wyładowanie beli                              |          | Należy upewnic się, że bela została wyładowana,<br>a nastepnie zamknąć komorę.                                                                                                    |

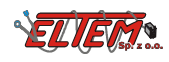

### 4.3 Błędy

| Porwanie siatki       |              | Porwanie siatki podczas zbierania<br>materiału. Należy zatrzymać się i ręcznie<br>odciąć siatkę                                              |
|-----------------------|--------------|----------------------------------------------------------------------------------------------------|
| Błąd podawania siatki | ⊘!           | Brak siatki lub problem z jej wciagnięciem.<br>Należy sprawdzic czy skończyła się siatka<br>oraz upewnic się, że jest założona<br>poprawnie. |
| Zerwanie siatki       | 635 <b>!</b> | Po wystapieniu tego błedu należy ręcznie<br>naciągnąć dźwignię mechanizmu<br>obcinajacego. Sprawdzić wyregulowanie<br>siły hamowania siatki. |
| Błąd odcinania siatki | <u>ي</u>     | Po wystąpieniu tego błędu należy recznie<br>odciąć siatkę, a nastepnie wyładować<br>belę. Sprawdzić czy ostrze noża nie jest<br>zatępione.   |

### 5. Zasilanie sterownika

Sterownik do prawidłowej pracy potrzebuje zasilania o napięciu z przedziału od +12V do +15V.

W przypadku problemów z zasilaniem należy sprawdzić poprawność podłączenia. Opis złącza zasilania przedstawiony jest w poniższej tabelce:

| Opis końcówki w złączu | Pełniona funkcja      |
|------------------------|-----------------------|
| zasilania              |                       |
| 15/20                  | dodatni potencjał     |
| 13/30                  | zasilania (+12V-+15V) |
| 21                     | ujemny potencjał      |
| 21                     | zasilania ("masa")    |

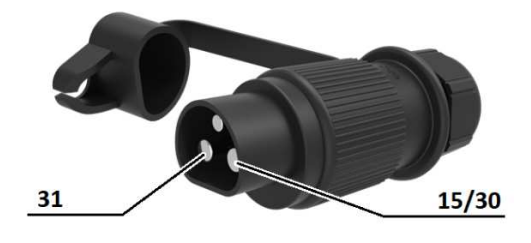

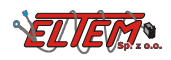

#### Notatki:

| <br> |
|------|
| <br> |
| <br> |
| <br> |
| <br> |
| <br> |
| <br> |
| <br> |
| <br> |
| <br> |
| <br> |
| <br> |
| <br> |
| <br> |
| <br> |
| <br> |
| <br> |
| <br> |
| <br> |
| <br> |
| <br> |
|      |
|      |
|      |
|      |
|      |
|      |
|      |
|      |
|      |
|      |
|      |
|      |
|      |
|      |
|      |
|      |
|      |
|      |
|      |
|      |
| <br> |
| <br> |
| <br> |
| <br> |
| <br> |
| <br> |
| <br> |

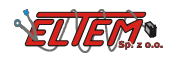

## S SIPMA

#### SIPMA S.A.

Ul. Budowlana 26, 20-469 Lublin, Polska Tel. (+48) 81 44 14 400 www.sipma.pl